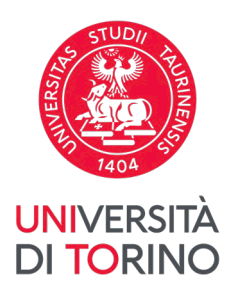

# Guidelines for payments with pagoPA

Starting from 30th June 2020 payments for the Public Administration must be made out only through pagoPA (art. 65, par. 2, of legislative decree nº 217/2017 as modified by Law Decree n. 162/2019 -Milleproroghe Decree).

For this reason, the payments of students contribution will have to be made only through pagoPA, a system of electronic payments conceived to make easier, safer and more transparent any payment for the Public Administration. For detailed information, please consult the relating section of the web-site available at the following link https://www.pagopa.gov.it/

### 1. View your payments

| Italiano                                                                                        |                   | Mercoledì 12/4/2023    |                          | asse Aaa   Current student 🔹 🔻 |
|-------------------------------------------------------------------------------------------------|-------------------|------------------------|--------------------------|--------------------------------|
| <i>my</i> unito                                                                                 |                   |                        |                          | UNIVERSITÀ<br>DI TORINO        |
| Enrolments                                                                                      | Career Exar       | ns Final test          | Part time collaborations | Online services                |
| E-learning                                                                                      |                   |                        |                          |                                |
| <ul> <li>Competenze Trasversali -<br/>UniToSkillCase</li> </ul>                                 |                   | <b>≜</b> =             | $\bigcirc$               | E                              |
| <ul> <li>Dipartimento di Lingue e Letterature<br/>Straniere e Culture Moderne</li> </ul>        | Counter - Make an | Student booking - Book | Edumeter                 | Payments                       |
| > Dipartimento di Psicologia                                                                    | appointment       | your place             |                          |                                |
| <ul> <li>Dipartimento di Scienza e Tecnologia<br/>del Farmaco</li> </ul>                        |                   |                        |                          |                                |
| <ul> <li>Dipartimento Interateneo di Scienze<br/>Progetto e Politiche del Territorio</li> </ul> |                   |                        |                          |                                |
| > Groupware per i progetti                                                                      | Career plan       | Exam sessions          | Help Desk                | Students webmail               |
| SCIenze Video On Line                                                                           |                   |                        |                          |                                |

To view your payments, access MyUnito: www.unito.it > Login, afterwards click on the button Tasse.

In case you are matriculating as an international student, you need to follow the instructions available here.

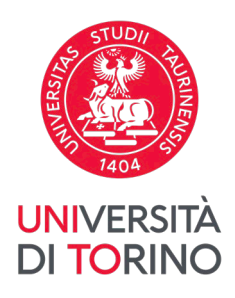

#### From the list Elenco Tasse, click on the receipt number that you wish to pay.

| Elenco Tasse                                                                                                    |                                                                                                    |                                                                                               |               |          |                                |                  |
|----------------------------------------------------------------------------------------------------|----------------------------------------------------------------------------------------------------|-----------------------------------------------------------------------------------------------|---------------|----------|--------------------------------|------------------|
| Per l'a.a. 2022-2023                                                                                                    | il pagamento della contribuzio                                                                                                    | ne studentesca è suddiviso nelle seguenti rate:                                               |               |          |                                |                  |
| <ol> <li>La prima rata deve essere pagata:         <ul> <li>consulta i singoli bandi di concorso per le immatricolazioni a corsi ad accesso programmato con graduatoria nazionale e con graduatoria locale;</li> <li>entro il 19 gennaio 2022 per le immatricolazioni a tutti i Corsi di laurea edi laurea magistrale a ciclo unico ad accesso libero;</li> <li>entro il 19 gennaio 2023 per le immatricolazioni al Corsi di laurea dei daurea magistrale a cicco unico ad accesso libero;</li> <li>entro il 19 gennaio 2023 per le inso di locrizione ad anni successivi al primo;</li> </ul> </li> </ol>                                                                                                    |                                                                                                    |                                                                                               |               |          |                                |                  |
| 2) La seconda rata<br>• entro il 30 no<br>• entro il 31 ge<br>- per gli/le iso<br>- per student                                                                                                    | <ul> <li>2) La seconda rata deve essere pagata:</li> <li>entro il 30 novembre 2022 per la generalità degli/delle studenti/studentesse</li> <li>entro il 31 gennaio 2023:</li> <li>per glide scrittire al primo anno delle lauree magistrali che perfezionano l'iscrizione dopo il 2 novembre 2022;</li> <li>per studenti/studentesse in possesso di titolo estero che si iscrivono al 1° anno di un Corso di laurea/Laurea magistrale/Laurea magistrale/Laurea magistrale a ciclo unico.</li> </ul> |                                                                                               |               |          |                                |                  |
| 3) La terza rata dev<br>• entro il <b>31 m</b>                                                                                                    | e essere pagata:<br>arzo 2023                                                                                                    |                                                                                               |               |          |                                |                  |
| 4) La quarta rata de<br>• entro il <b>31 m</b>                                                                                                    | eve essere pagata:<br><b>aggio 2023</b>                                                                                                    |                                                                                               |               |          |                                |                  |
| I pagamenti tardivi                                                                                                    | di prima, seconda, terza e quar                                                                                                    | ta rata sono gravati da indennità di mora.                                                    |               |          |                                |                  |
| Per effettuare i pagamenti, è necessario accedere con le proprie credentiali alla MyUniTO - Sezione Tasse.<br>I pagamenti potranno essere effettuare la clusivamente tramite PagoPA.<br>Non sarà più possibile effettuare pagamenti tramite MAX, anche se già emessi.<br>Non è inotte possibile effettuare i pagamento della contribuzione studentesa et tramite bonifico bancario direttamente sul conto di Ateneo, ad eccezione dei bonifici provenienti da conti correnti esteri.<br>I Prestatori di Servizi di Pagamento (PSP), come le banche, le poste, gli istituti di pagamento e ogni altro soggetto abilitato ad eseguire servizi di pagamento potranno applicare agli importi delle rate eventuali commissioni. |                                                                                                    |                                                                                               |               |          |                                |                  |
| Le informazioni sul                                                                                                    | Per usse e communu or annualita precedente, e possibile cire non sa disponibile il pagamento tramite PagoPA. In tali casi contattare la segretena studenti or intermento via nep dese per inclinedere remissione della nuova fattura.                                                                                                    |                                                                                               |               |          |                                |                  |
| www.unito.it, nella                                                                                                    | Le informazioni suila contribuzione e le relative scadenze amministrative a.a. 2022-2023 per gli studenti dei Corsi di studio di primo livello (Lauree Triennali) e dei Corsi di studio di secondo livello (Lauree Specialistiche/Magistrali, a Cido Unico e Ante D.M. 509/99) sono dettagliate su<br>www.unito.it, nella sezione Tasse e relative sottopagine.                                                                                                    |                                                                                               |               |          |                                |                  |
| Per beneficiare de                                                                                                    | Per beneficiare della riduzione della contribuzione studentesca consulta le informazioni sul portale di Ateneo e le F.A.Q. del servizio di Servize-Desk della Sezione Diritto allo Studio. Per tutti i dettagli verifica inoltre il Regolamento Tasse e Contributi 2022-2023.                                                                                                    |                                                                                               |               |          |                                |                  |
| NOTA BENE per isscrizioni ad anni successivi al primo;<br>Nel Caso in cui non si ad fisponibile ravvise di pagamento per l'iscrizione ad anni successivi al primo, è possibile vi siano posizioni debitorie aperte nei confronti dell'Ateneo e pertanto lo studente è invitato a contattare la Segreteria Studenti o, nei soli casi di rateizzazione di debito pregresora lo Secondo Printe allo Studente al Sudenti al Sudo.                                                                                                    |                                                                                                    |                                                                                               |               |          |                                |                  |
|                                                                                                    |                                                                                                    |                                                                                               |               |          |                                |                  |
| Addebiti fatturat                                                                                                    | i                                                                                                    |                                                                                               |               |          |                                | Cerca Q -        |
| Fattura                                                                                                    | Codice IUV                                                                                                    | Descrizione                                                                                   | Data Scadenza | Importo  | Stato Pagamento                | Pagamento PagoPA |
| + 8703725                                                                                                    | 000000202900362                                                                                                    | Matricola 1086974 - Corso di Laurea - FILOSOFIA<br>- TASSA DI ISCRIZIONE A.A. 2022/2023       | 30/11/2022    | 450,00 € | <ul> <li>non pagato</li> </ul> | 2 ABILITATO      |
| + 8628137                                                                                                    | 000000195346944                                                                                                    | Matricola 1086974 - Corso di Laurea - FILOSOFIA<br>- TASSA DI ISCRIZIONE A.A. 2022/2023       | 12/10/2022    | 156.00€  | 😑 non pagato                   | 👼 ABILITATO      |
| + 8628136                                                                                                    | 0. 000195346843                                                                                                    | Matricola 1086974 - Corso di Laurea - FILOSOFIA<br>- TRASFERIMENTO IN INGRESSO A.A. 2022/2023 |               | 60.00€   | 🛑 non pagato                   | 🔭 ABILITATO      |
| Legenda:                                                                                                    |                                                                                                    |                                                                                               |               |          |                                |                  |
| non pagato                                                                                                    |                                                                                                    |                                                                                               |               |          |                                |                  |
| pagamento in a                                                                                                    | ittesa                                                                                                    |                                                                                               |               |          |                                |                  |
| <ul> <li>pagato/pagato</li> <li>pagato/pagato</li> </ul>                                                                                                    | conterniato                                                                                                    |                                                                                               |               |          |                                |                  |
| eseguita la stan                                                                                                    | npa avviso PagoPA                                                                                                    |                                                                                               |               |          |                                |                  |
|                                                                                                    |                                                                                                    |                                                                                               |               |          |                                |                  |

## You can now choose between two types of payment: "Stampa Avviso per PagoPA" and "Paga online con PagoPA".

| Dettaglio Fattura                                                                                                    |            |                         |                 |          |  |
|----------------------------------------------------------------------------------------------------|------------|-------------------------|-----------------|----------|--|
| Fattura 8628137                                                                                                    |            |                         |                 |          |  |
| Data Scadenza                                                                                                    | 12/10/2022 |                         |                 |          |  |
| Importo                                                                                                    |            |                         | 156.00 €        |          |  |
| Modalità                                                                                                    |            | PAGAMENTO MEDIANTE NODO |                 |          |  |
| Verrà richiesto di scegliere il Prestatore di Servici di Pagamento (es. una banca o un altro istituto di pagamento) e relativo servizio da questo offerto (es. addebito in conto corrente, carta di credito, bollettino postale elettronico), per poi effettuare la transatione transite il "Nodo De Pagamento -SPC" gestito dall'Agenza per l'Italia Digitale. Altre informazioni al lini: <u>www.agid.goz.it</u><br>Attenzione: se la procedura di pagamento viene interrotta. I pulsanti "Paga online con PagoPA" e "Stampa Avviso per PagoPa" potrebbero non essere disponibili per circa 30 minuti. |            |                         |                 |          |  |
| Anno                                                                                                    |            | Rata                    | Voce            | Importo  |  |
| TASSA DI ISCRIZIONE                                                                                                    |            |                         |                 |          |  |
| 2022/2023                                                                                                    |            | 1 di 4                  | TASSA REGIONALE | 140,00 € |  |
|                                                                                                    |            |                         | BOLLO           | 16,00 €  |  |
| Paga online con PagoPA Stampa Avviso per PagoPA                                                                                                    |            |                         |                 |          |  |

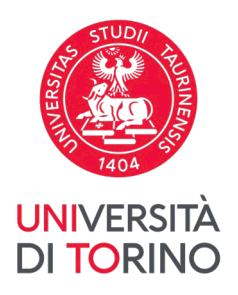

#### Can I pay directly through the app MyUnito+?

Until now, it is not possible to pay through the app MyUnito+.

#### Can I pay by means of a bank transfer?

It is not possible to pay the students contribution through bank transfer directly to the bank account of this University, apart from bank transfers coming from abroad.

For further information about bank transfers please contact the office <u>https://en.unito.it/studying-unito/tuition-fees</u> > Contacts

### 2. Option "Stampa Avviso per PagoPA"

Click on the button "Stampa Avviso per PagoPA".

A PDF file is downloaded with all the codes necessary to pay through several ways, for example:

- home banking (section payments CBILL/PagoPA)
- several app for payment (es. Satispay)
- tobacconist's shop and in general at shops of Mooney, Lottomatica and ITB
- bank offices
- ATM counters

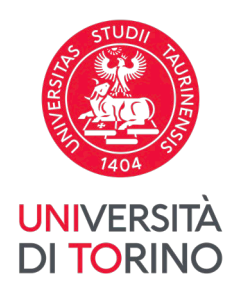

| AVVISO DI PAGAMENTO<br>DEGLI STUDI<br>DI TORINO<br>Tasse di iscrizione universitarie                                                                                                    |                                                                            |                                                                                         |                                                                   |  |  |
|----------------------------------------------------------------------------------------------------|----------------------------------------------------------------------------|-----------------------------------------------------------------------------------------|-------------------------------------------------------------------|--|--|
| ENTE CREDITORE Cod. Fiscale 80088230018                                                                                                    | DE                                                                         | ESTINATARIO AVVISO                                                                      | Cod. Fiscale AAA                                                  |  |  |
| Università degli Studi di TORINO                                                                                                    | AA<br>,                                                                    |                                                                                         |                                                                   |  |  |
| QUANTO E QUANDO PAGARE?                                                                                                    | DC                                                                         | DVE PAGARE? Lista dei c                                                                 | anali di pagamento su www.pagopa.gov.it                           |  |  |
| Display the second second s |                                                                            |                                                                                         |                                                                   |  |  |
| BANCHE E ALTRI CANALI                                                                                                    |                                                                            |                                                                                         | RATA UNICA entro il 12/10/2022                                    |  |  |
| Qui accanto trovi il codice QR<br>e il codice interbancario CBILL<br>per pagare attraverso il<br>circuito bancario e gli altri<br>canali di pagamento abilitati.                                                                                                    | Destinatario<br>Ente Creditore<br>Oggetto del<br>pagamento<br>Codice CBILL | AAA<br>Università degli Studi di To<br>Tasse di iscrizione universitar<br>Codice Avviso | Euro <b>156,00</b><br>ORINO<br>rie<br>Cod. Fiscale Ente Creditore |  |  |
|                                                                                                    | 55351                                                                      | 0010 1                                                                                  | 80088230018                                                       |  |  |

I am paying through the home banking, I copied the Codice Avviso on the notice of payment but it is not recognized. Why?

Remind that the Codice Avviso must be inserted without spaces between numbers.

### I am paying through the home banking but it is required a code with a name, different from the one on the notice of payment that I downloaded. Which code I need to insert?

Some payment procedures can indicate different name, for example:

- "Codice Azienda" or "Codice SIA" = Codice CBILL

- "Codice IUV" or "Codice Pagamento" = *Codice Avviso* 

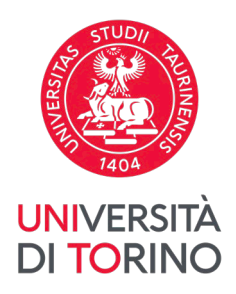

## I clicked on the button "Stampa Avviso per PagoPA" but another notice of payment opened, already downloaded. How can I view the correct notice of payment?

Cancel or rename the old notice of payment, already in the Downloads of the device that you are using; then go back to the payment you need to pay and click again on "Stampa Avviso per PagoPA".

### 3. Option "Paga online con PagoPA"

Click on the button "Paga online con PagoPA".

You will be lead to the page to access the service. Follow the instructions to make the payment out.

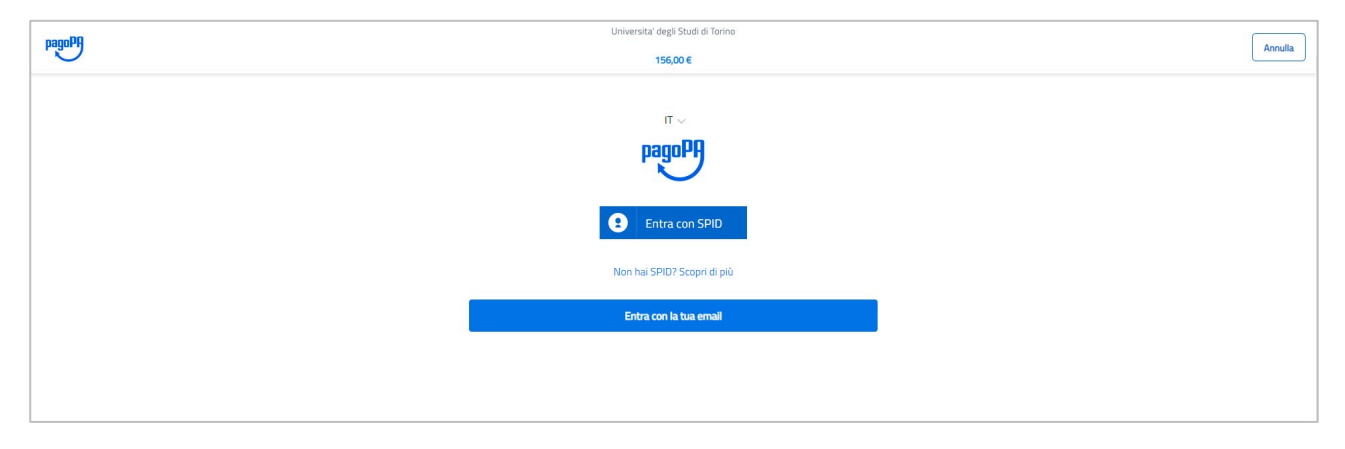

After accessing, select the type of payment that you prefer and follow the instructions to make the on-line payment out.

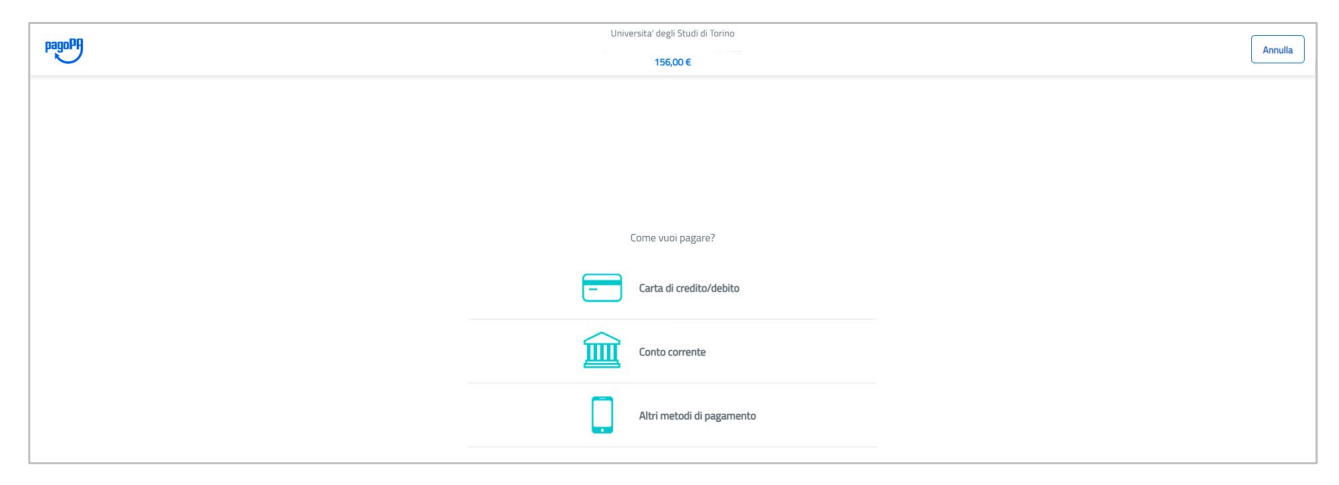

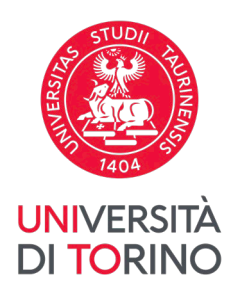

If you selected "Carta di credito/debito", you can pay by inserting the card data. N.B.: please check that your card can purchase on *e-commerce/online platforms*.

If you selected "Conto corrente", you can search for the operator where you have the account scrolling down the page, and afterwards select the relating service. You need to confirm your choice: click "Continua" to be led to the payment page of the selected operator.

If you selected "Altri metodi di pagamento", you can search for the type of payment preferred scrolling down the page and afterwards select the relating service. You need to confirm your choice: click "Continua" to be led to the payment page of the selected operator.

In any case, while starting the payment procedure, you will receive an e-mail on your payment try. Afterwards, you will receive a second e-mail informing you, whether the payment was successful or not.

After having completed the procedure, you can go back and consult *Elenco Tasse* of MyUnito to view the result of the payment.

## I clicked the button "Paga online con PagoPA" but the payment try was not successful. Is there another opportunity to pay?

Instead of clicking on the button "Paga online con PagoPA" already used, select the other: "Stampa Avviso per PagoPA", and follow the instructions, described in the previous paragraph.

### I have just tried to pay but the payment was not successful. Now I would like to go on with another try but the buttons Paga online con PagoPA" and "Stampa Avviso per Pago PA" are not available. Why?

If a payment procedure is interrupted, the "Paga online con PagoPA" and "Stampa Avviso per PagoPA" might be not available for 30 minutes. During this period of time, it is recommended that you do not try again, do not recharge the page, otherwise the whole time of the buttons for the payment can rise.

If you have further questions please contact the office <u>https://en.unito.it/studying-unito/tuition-fees</u> > *Contacts* or the assistance of pagoPA <u>https://www.pagopa.gov.it/it/pagopa/helpdesk/</u>